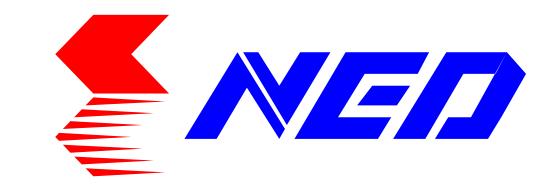

# User's Manual

Line Scan Camera Model:RMSL8K76CP/RMSL6K76CP/RMSL4K76CP

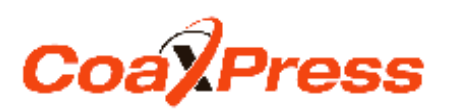

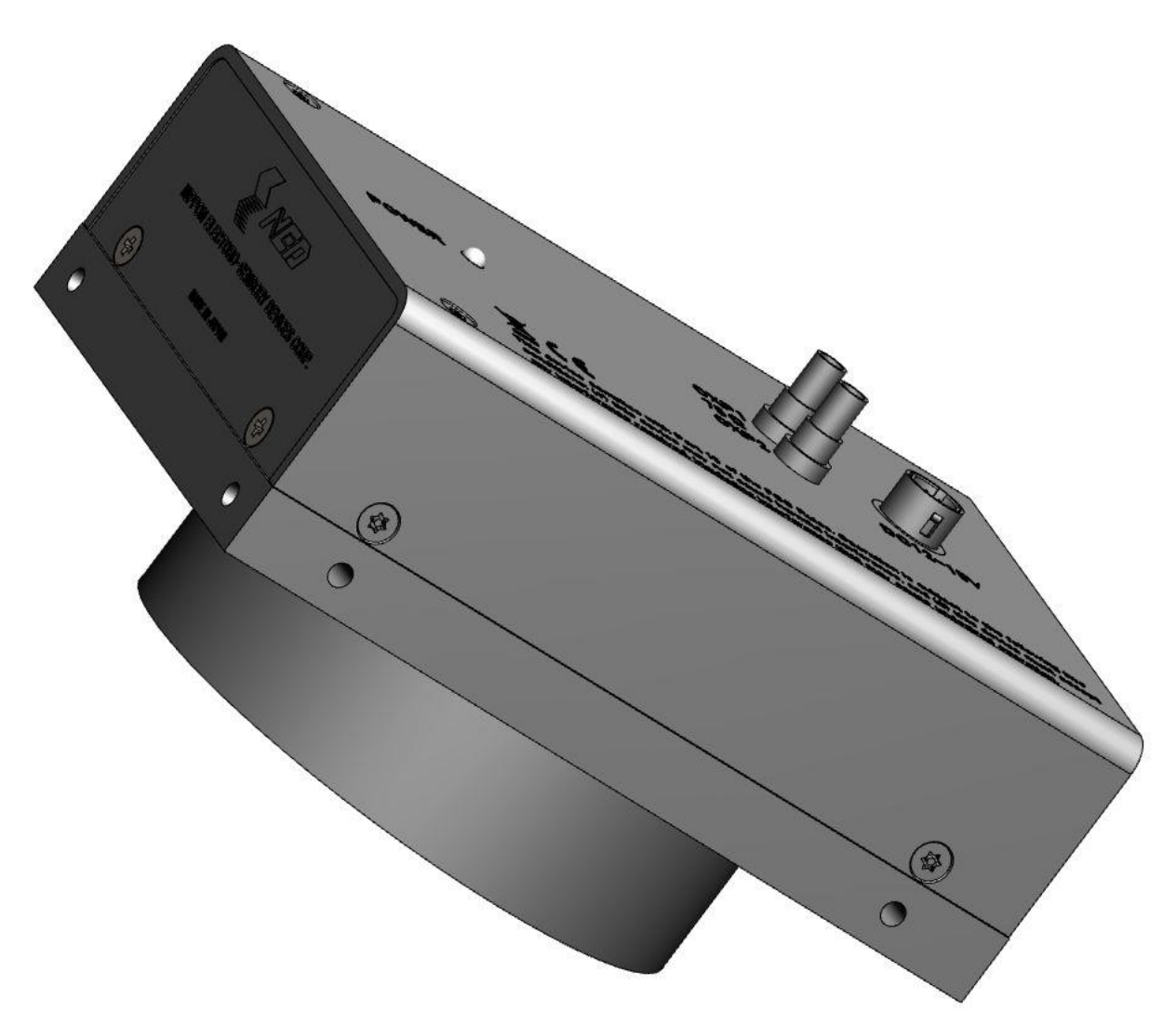

NIPPON ELECTRO-SENSORY DEVICES CORPORATION

# For Customers in the U.S.A.

This equipment has been tested and found to comply with the limits for a Class A digital device, in accordance with Part 15 of the FCC Rules. These limits are designed to provide reasonable protection against harmful interference when the equipment is operated in a commercial environment. This equipment generates, uses, and can radiate radio frequency energy and, if not installed and used in accordance with the instruction manual, may cause harmful interference to radio communications. Operation of this equipment in a residential area is likely to cause harmful interference, in which case the user will be required to correct the interference at his or her own expense.

# For Customers in the EU

This equipment has been tested and found to comply with the essential requirements of the EMC Directive 2004/108/EC, based on the following specifications applied:

EU Harmonised Standards

EN55032:2015 Class A

EN55011:2009+A1:2010 Class A

EN61000-6-2:2005

\*Group 1 contains all ISM (Industrial, Scientific and medical) equipment in which there is intentionally generated and/or used conductively coupled radio-frequency energy which is necessary for the internal functioning of the Equipment itself.

\*Class A equipment is equipment suitable for use in all establishments other than domestic and those directly connected to a low voltage power supply network which supplies buildings used for domestic purposes.

#### **Directive on Waste Electrical and Electronic Equipment (WEEE)**

Please return all End of Life NED products to the distributor from whom the product was purchased for adequate recycling and / or disposal. All costs of returning the Product to NED are borne by the shipper.

# Introduction

Thank you for purchasing NED's Line Scan Camera. We look forward to your continued custom in the future.

# For safety use

- For your protection, please read these safety instructions completely before operating the product and keep this manual for future reference.
- The following symbols appear next to important information regarding safe product handling.

| 🔥 Warning | If the product is not handled properly, this may result in serious injury or possible death.         |
|-----------|----------------------------------------------------------------------------------------------------|
| 🔥 Caution | If the product is not handled properly, this may result in physical injury or cause property damage. |

# Safety precaution

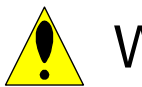

# Warning

- Never disassemble or modify this product, unless otherwise specified to do so in this manual.
- When hands are wet, avoid handling this product and do not touch any of the connection cable pins or other metallic components.
- Do not operate this product in an environment that is exposed to rain or other severe external elements, hazardous gases or chemicals.
- If the product is not to be used for an extended period of time, as a safety precaution, always unplug the connection cable from the camera unit.
- If the product installation or inspection must be executed in an overhead location, please take the necessary measures to prevent the camera unit and its components from accidentally falling to the ground.
- If smoke, an abnormal odor or strange noise is emitted from the camera unit, first turn off power, then unplug the cable from the camera unit.
- This product is not intended for use in a system configuration built for critical applications.

# Instructions before use

- Only operate this product within the recommended environmental temperature range.
- Use only the specified power source and voltage rating.
- Do not drop this product. Avoid exposure to strong impact and vibrations.
- Install the camera unit in a well-ventilated environment, in order to prevent the camera from overheating.
- If the camera must be installed in an environment containing dust or other particles, take required measures to protect the camera unit from dust adhesion.
- Do not unplug the cable while power is being supplied to the camera unit. To prevent product damage, always shut down the power supply before unplugging the power cable.
- When the surface of the camera window becomes dirty due to dust or grime, black smudges appear in the displayed image. Use an air blower to remove the dust particles. Dip a cotton swab into ethanol alcohol and clean the camera window. Be careful not to scratch the glass.
- Use of non-infrared lighting such as a fluorescent lamp is recommended. If halogen lighting is employed, always install an infrared filter into your system configuration.
- Please note that exposure to long wavelength light outside of the sensors visible optical range can affect the image.
- Sensitivity may fluctuate depending on the spectral response level of the light source. In cases like this, changing the light source to one with a different spectral response level may reduce this problem. Moreover, this irregular sensitivity can be completely lost by using 4.11 pixel correction function. Please refer to 4.11 pixel correction function for details.
- Note that when the sensor is exposed to excessive quantities of light, blooming may occur, because this product does not have a special Anti-Blooming function.
- For stabilized image capturing, turn on the power supply and execute aging for ten to twenty minutes before actually using the camera unit.
- Do not share the power supply with motor units or other devices that generate noise interference.
- The signal ground (SG) and the frame ground (FG) are connected inside the camera unit. Design the system configuration so that a loop will not be formed by the ground potential differential.
- Do not disconnect the camera while rewriting an embedded memory.
- When using external trigger, change the setting with the trigger packet supplied beforehand from the frame grabber board.

# **Product Warranty**

Warranty Period

- The product warranty period, as a general rule, is two years from purchase; however for detailed conditions please contact the sales representative for your region/country.
- However, in some cases due to the usage environment, usage conditions and/or frequency of use, this warranty period may not be applicable.

#### Warranty Scope

- Product repair will be performed on a Return To Manufacturer basis. On-site maintenance will incur additional charges.
- If defects in material or workmanship occur during the warranty period, the faulty part will be replaced or repaired by us free of charge. Return shipping charges must be paid by the sender. However, the following cases fall outside of the scope of this warranty:
- The expired date of the warranty period on the product repaired or replaced during the warranty period of the original product is the same as the eapired date of the warranty period on the original product.

#### Exclusions from Warranty Coverage

- We will under no circumstances assume responsibility for the following cases: damage caused by fire, earthquake, other acts of a third party, other accidents, negligent or intentional misuse by the user, or other usage under extraordinary circumstances.
- Damages (e.g. loss of business profits, business interruption, etc.) resulting from use or non-use.
- Damages caused by use other than as described in this document.
- Damages resulting from malfunction due to a connected device.
- Damages resulting from repairs or modifications performed by the customer.

#### Fault Diagnosis

- As a general rule, in the first instance fault diagnosis should take the form of a telephone call or an email to enable us to assess the circumstances of the malfunction.
- However, depending on the customer's requests, we, or our agent, may require an additional fee for this service.

Exclusion of Liability for Compensation for Missed Opportunities

Regardless of whether within the warranty period or not, our warranty does not cover compensation for missed opportunities for our customers, or our customers' customers, caused by a fault of our products, nor for damage to products other than our own, or related business.

#### Note about Product Usage

This product has been designed and manufactured as a general-purpose product for general industry. In applications expected to be life-critical or safety-critical, the installer or user is requested to install double or triple failsafe systems.

#### Repair Service Outline

The cost of dispatching engineers etc. for repair service is not included in the price of purchased and supplied goods. On request, arrangements can be made separately.

#### Scope of Repair Service

The above assumes business dealings and usage to take place in the customer's region / country. In cases of business dealings and/or usage outside the customer's region/country, separate consultation is required.

#### Table of Contents

| 1 Product Outline                                    | 10 |    |
|------------------------------------------------------|----|----|
| 1.1 Features                                         |    | 10 |
| 1.2 Application                                      |    | 10 |
| 1.3 Image Sensor                                     |    | 12 |
| 1.4 Performance Specifications                       |    | 12 |
| 2 Camera Setting and Optical Interface               | 16 |    |
| 2.1 Setting the Camera                               |    | 16 |
| 2.2 Fixing the Camera                                |    | 16 |
| 2.3 Optical Interface                                |    | 20 |
| 3 Hardware                                           | 21 |    |
| 3.1 Camera Connection                                |    | 21 |
| 3.2 Input / Output Connectors and Indicator          |    | 23 |
| 3.3 Connectors · Pin Assignments                     |    | 23 |
| 3.4 Power Supply                                     |    | 24 |
| 3.4.1 How to supply from power connector             |    | 24 |
| 3.4.2 How to supply from the CXP 1 connector (PoCXP) |    | 25 |
| 3.5 LED Indicator Status                             |    | 25 |
| 4 Camera Control                                     | 26 |    |
| 4.1 Flow of Camera Control                           |    | 26 |
| 4.1.1 GenlCam overview                               |    | 26 |
| 4.1.2 Camera Control registers                       |    | 26 |
| 4.2 Details on register system                       |    | 29 |
| 4.2.1 Category                                       |    | 31 |
| 4.2.2 Device Control                                 |    | 32 |
| 4.2.3.1 Setting Pixel Readout Direction              |    | 33 |
| 4.2.3.3 Generating Test Pattern                      |    | 33 |
| 4.2.4 Acquisition Control                            |    | 34 |
| 4.2.5 Analog Control                                 |    | 36 |
| 4.2.5.1 Setting Analog Gain                          |    | 36 |
| 4.2.5.3 Setting Digital Gain                         |    | 37 |
| 4.2.6 User Set Control                               |    | 39 |

| 4.2.7 Transport Layer Control – CoaXPress                                  | 40 |
|----------------------------------------------------------------------------|----|
| 4.2.8 NED additional features                                              | 41 |
| 4.2.8.1 Setting Pixel Correction                                           | 41 |
| 4.2.8.3 Saving White Pixel Correction Data                                 | 42 |
| 4.2.8.4 Saving Black Pixel Correction Data                                 | 42 |
| 4.3 Digital Processing flow in FPGA                                        | 43 |
| 4.4 Startup                                                                | 43 |
| 4.5 Saving and Loading Camera Settings                                     | 44 |
| 4.6 XML file                                                               | 45 |
| 4.7 Video Output Format                                                    | 45 |
| 4.8 Exposure Mode and Timing Chart                                         | 46 |
| 4.8.1 Free Run Exposure Mode (When external trigger permission is invalid) | 46 |
| 4.8.2 External Trigger (Timed) Exposure Mode                               | 47 |
| 4.8.3 External Trigger (TriggerWidth) Exposure Mode                        | 48 |
| 4.9 Setting Offset                                                         | 49 |
| 4.10 Setting Gain                                                          | 50 |
| 4.11 Pixel Correction                                                      | 52 |
| 4.11.1 Pixel (bit) correction related register                             | 53 |
| 4.11.2 White pixel · Black pixel correction data acquisition condition     | 53 |
| 4.12 Test Pattern                                                          | 54 |
| 5 Sensor Handling Instructions 57                                          |    |
| 5.1 Electrostatic Discharge and the Sensor                                 | 57 |
| 5.2 Protecting Against Dust, Oil and Scratches                             | 57 |
| 5.3 Cleaning the Sensor Window                                             | 57 |
| 6 Troubleshooting 58                                                       |    |
| 6.1 When there is no Image                                                 | 58 |
| 6.2 When Noise is present in the Image                                     | 60 |
| 6.3 When the Camera becomes hot                                            | 62 |
| 7 Others 63                                                                |    |
| 7.1 Notice                                                                 | 63 |
| 7.2 Contact for support                                                    | 63 |
| 7.3 Product Support                                                        | 64 |
|                                                                            |    |

| NED                                     | 9  |
|-----------------------------------------|----|
| 7.3.1 Warranty card (attach a separate) | 64 |
| 7.3.2 When you need to repair           | 64 |
| Revision History                        | 65 |

# **1 Product Outline**

#### 1.1 Features

- 7µm 8192/6144/4096 pixels monochrome
- Maximum line rate is 76.923KHz
- Flat-field correction minimizes lens vignetting, non-uniform lighting and sensor FPN and PRNU
- Compatible with CoaXPress IF Ver1.1.1
- Cable length about 100m at CXP-3(3.125Gbps)X1 or X2 CXP-5(5.000Gbps)X1 or X2 is about 40m
- \* Set to CXP-3X1 at factory mode.
- Operating power supply can be a single external power supply 12V to 15V or PoCXP

#### **1.2 Application**

- Inspection of Transparent panels and PCBs
- Inspection of high speed moving objects
- Flat panel display inspection
- Inspection of glass and sheet-like objects
- Printed circuit board inspection
- This camera utilizes an Intelligent Transportation System
- Outdoor surveillance

Wide dynamic range prevents the camera from saturation caused by direct rays and specular refection rays.

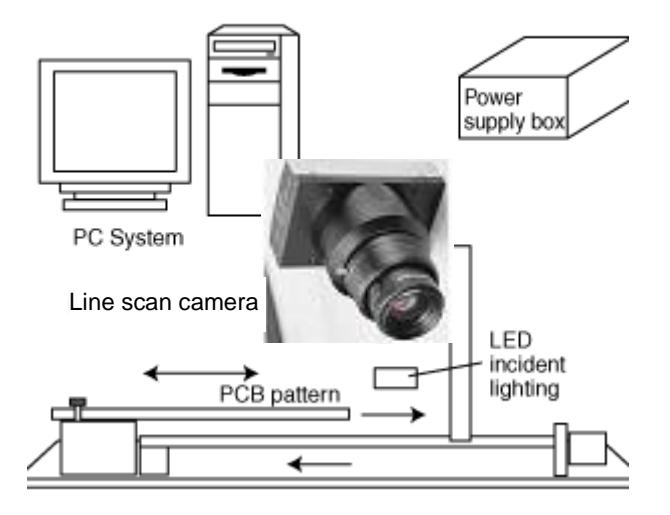

An example of Visual Inspection of PCBs is shown below.

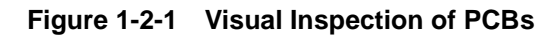

#### **Applicable Work**

COB, BGA and MCM printed circuit boards

#### Performance

- 1. Maximum board size: 100mm×200mm
- 2. Resolution: 10µm
- 3. Inspection time: less than 30 seconds

#### **Unit Configuration**

- 1. Camera: Line scan camera
- 2. Controller: Dedicated software for PC system
- 3. Size: L930 x D500 x H500 (mm)

#### **Applicable Fields**

Inspection of patterns on film PCBs

#### 1.3 Image Sensor

The camera uses a CMOS sensor with a maximum line rate of 76.923KHz to acquire high responsivity and superior quality images.

The pixels are  $7\mu mx7\mu m$ .

RMSL8K76CP outputs 8192 pixels, RMSL6K76CP outputs 6144 pixels and RMSL4K76CP outputs 4096 pixels data on the CoaXPress interface.

## **1.4 Performance Specifications**

The Performance Specifications are shown in Table 1-4-1. It shows the data when the camera is operating at maximum line rate, unless otherwise specified.

| Itomo                           | Specifications                              |                          |                  |  |  |  |
|---------------------------------|---------------------------------------------|--------------------------|------------------|--|--|--|
| items                           | RMSL8K76CP                                  | RMSL8K76CP RMSL6K76CP F  |                  |  |  |  |
| Number of Pixels                | 8192                                        | 6144                     | 4096             |  |  |  |
| Pixel Size HxV (µm)             | 7x7                                         |                          |                  |  |  |  |
| Sensor Length (mm)              | 57.344 43.008 28.672                        |                          |                  |  |  |  |
| Spectral Responsivity (nm)      | 400 -1000                                   | (Peak : 625, See Fig     | ure 1-4-1)       |  |  |  |
| Maximum Line Rate               | 76.022                                      | 2 / 12 00 (See Table 1   | 4 2)             |  |  |  |
| (kHz) / (µs)                    | 70.923                                      |                          | -4-3)            |  |  |  |
| Saturation Exposure (Ix · s)    | 0.071[Minimum                               | Gain, Pixel Correctio    | n Initial Value, |  |  |  |
| (typically)                     | Daylight Fluores                            | scent Light]             |                  |  |  |  |
| Responsivity (typically)        |                                             |                          |                  |  |  |  |
| [Minimum Gain,                  | 100(1/[[x,c]])                              |                          |                  |  |  |  |
| Pixel Correction Initial Value, | Analog 5V Conversion Sensitivity            |                          |                  |  |  |  |
| Daylight Fluorescent Light]     |                                             |                          |                  |  |  |  |
| Visible Area (400~700nm)        |                                             |                          |                  |  |  |  |
| Gain Adjustable Range           | Analog                                      | g Amplifier : x 1 to x   | 10 (8 Steps)     |  |  |  |
| *Analog Amplifier +Digital      | Digital                                     | : x 1 to x 2 (512 Ste    | eps)             |  |  |  |
| Offset Adjustable Range         | Digita                                      | al : -127~127 (0.5DN     | I/STEP:8bit)     |  |  |  |
| *Digital                        |                                             | -127~12 7(2.0[           | ON/STEP:10bit)   |  |  |  |
| FPN                             | Typically 5DN (                             | (without correction, at  | minimum gain)    |  |  |  |
| (Fixed Pattern Noise)           | 2DN                                         | (with correction, at min | nimum gain)      |  |  |  |
| PRNU(Photo Response Non         | Typically 20DN (                            | without correction, at   | minimum gain)    |  |  |  |
| Uniformity)                     | 4DN (                                       | with correction, at min  | imum gain)       |  |  |  |
| Random Noise                    | Typically 20DN (peak value at minimum gain) |                          |                  |  |  |  |
| Video output                    |                                             | CoaXPress                |                  |  |  |  |

#### Table 1-4-1 Performance Specifications

| Connectors CXP1 / CXP2 |                | 75Ω DIN 1.0/2.3 type                              |         |       |  |  |
|------------------------|----------------|---------------------------------------------------|---------|-------|--|--|
| Connectors             | Power Supply   | Hirose: HR10G (6Pin)                              |         |       |  |  |
| Lens Mount             |                | M72x0. 75 Screw                                   | Nikon F | Mount |  |  |
| Operating Te           | mperature (°C) |                                                   |         |       |  |  |
| No Condensa            | ation          |                                                   | 0 to 50 |       |  |  |
| Power Suppl            | y Voltage (V)  | DC12~15[±5%]                                      |         |       |  |  |
| Consumption            | Current (mA)   | 750                                               | 050     | 550   |  |  |
| (typically)            |                | 750                                               | 000     | 550   |  |  |
| Size W x H             | x D (mm)       | 80x120x71.2 80x120x85.9                           |         |       |  |  |
| Mass (g) (C            | Camera only)   | 610                                               | 600     | 600   |  |  |
|                        |                | 1 Shading Correction                              |         |       |  |  |
|                        |                | 2 Gain/Offset/Video Output(8bit/10bit) Adjustable |         |       |  |  |
| Additional Functions   |                | 3 Test Pattern Output On/Off                      |         |       |  |  |
|                        |                | 4 Programmable Exposure Control                   |         |       |  |  |
|                        |                | 5 Scan Direction Switching                        |         |       |  |  |
|                        |                | 6 Display of Internal Temperature of Camera       |         |       |  |  |

\*1) DN : Digital Number (10-bit : 0 -1023)

\*2) Measurements were made at room temperature.

| CoaXPress interface specifications |                                                    |  |  |  |
|------------------------------------|----------------------------------------------------|--|--|--|
| Ver.                               | 1.1.1 *1                                           |  |  |  |
| Pit Poto                           | 3.125 or 5.000                                     |  |  |  |
| BIL Rale                           | (CXP-3 or CXP-5)                                   |  |  |  |
| Discovery Pate                     | 3.125                                              |  |  |  |
| Discovery Nate                     | (CXP-3)                                            |  |  |  |
| Number of Connections              | 1 or 2(cable)                                      |  |  |  |
| Power Over CoaXPress               | Only for compactor CVD 4 side                      |  |  |  |
| (PoCXP)                            | Only for connector CXP 1 side                      |  |  |  |
| Divel Format                       | Mono8 or Mono10                                    |  |  |  |
| Pixer Format                       | (black and white 8bit •10bit)                      |  |  |  |
| Image Type                         | Rectangular                                        |  |  |  |
| Low Speed connection               | frame grabber (Host) $\rightarrow$ camera (Device) |  |  |  |
| Trigger (Trigger packet)           | jitter $\pm 8$ ns · Min. pulse width 2.9us $*2$    |  |  |  |

#### Table 1-4-2 CoaXPress IF Specifications

\* 1 Please use the frame grabber board for CoaXPress Ver1.1.1.

Indicator status (refer to P.24) is different from CoaXPress Ver1.0.

\* 2 Jitter and minimum pulse width also depend on the frame grabber board.

| Table 1-4-3 CxpLinkC | onfiguration and    | l maximum line | e rate and | maximum            | cable    | lenath |
|----------------------|---------------------|----------------|------------|--------------------|----------|--------|
| Table I I e explime  | oning an allori and |                | rate and   | in a / in a / in a | - and it | g      |

|                          | Maxi       | Cable length |            |     |
|--------------------------|------------|--------------|------------|-----|
| CxpLink<br>Configuration | RMSL8K76CP | RMSL6K76CP   | RMSL4K76CP | (m) |
| CXP-3X1(Factory set.)    | 25.000     | 33.333       | 50.000     | 100 |
| CXP-5X1                  | 38.461     | 50.000       | 76.923     | 40  |
| CXP-3X2                  | 50.000     | 66.666       | 76.923     | 100 |
| CXP-5X2                  | 76.923     | 76.923       |            | 40  |

\* CxpLinkConfiguration is set to CXP-3X1 when loading the factory - shipped setting value in the memory. It is necessary to reconfigure CxpLink Configuration and store it in memory according to the maximum line rate to be used. (Refer to 4.2.7.1 CXP link setting and 4.2.6 User Set Control)

Maximum cable length is approximate.

# The quantum efficiency is shown below.

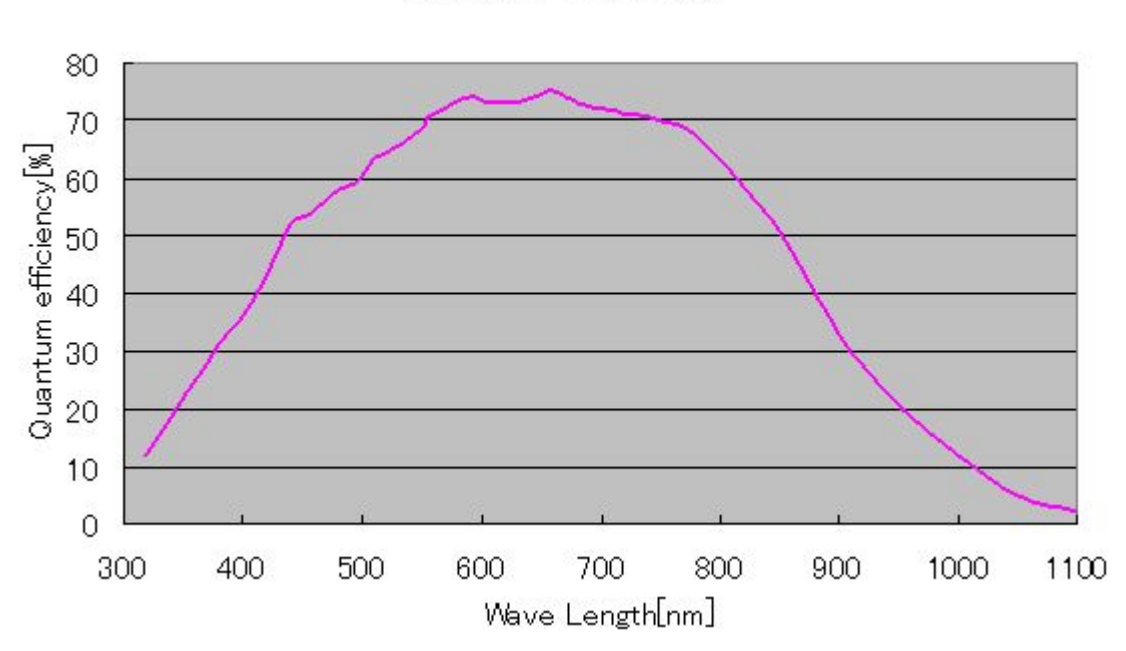

Quantum efficiency

Figure 1-4-1 Quantum efficiency

# **2** Camera Setting and Optical Interface

#### 2.1 Setting the Camera

Use the M4 screw holes or the tripod screw hole to set the camera. An optional mounting base (sold separately) is available.

#### 2.2 Fixing the Camera

- Use the M4 screw holes (4 on the front, 8 on the side) to set the camera.
- Or use the 1/4"-20UNC screw hole for a tripod (1 place at bottom).
- If using the front panel M4 mounting holes (4 places at front, 8 places at side), the screw length for fixing the camera at the front should be less than 8mm, and less than 6mm for the side.
- No X-, Y-axis orientation and tilt adjustment mechanism is available. Please prepare an adjustment mechanism if required.

The dimensions of the camera are shown below.  $M72 \times 0.75$  screw mount

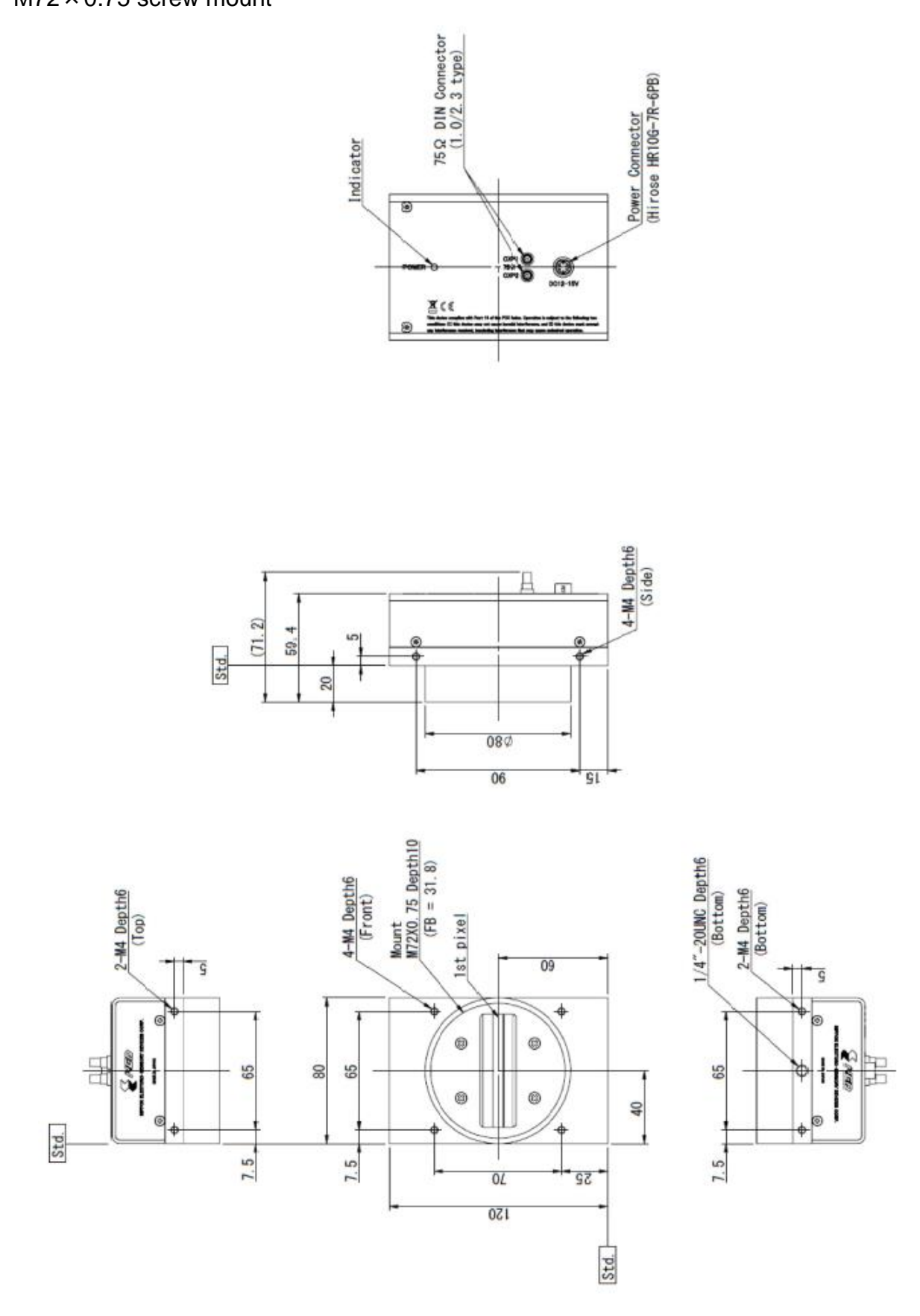

Figure 2-2-1 Dimensions of the RMSL8K76CP

#### Nikon F Mount

![](_page_17_Figure_2.jpeg)

Figure 2-2-2 Dimensions of the RMSL6K76CP

# Nikon F Mount

![](_page_18_Figure_2.jpeg)

Figure 2-2-3 Dimensions of the RMSL4K76CP

#### 2.3 Optical Interface

For RMSL8K76CP, M72×0.75 screw mount is used.

For RMSL6K76CP, RMSL4K76CP, Nikon F mount is used.

The amount and wavelengths of light required to capture useful images depend on the intended use. Factors include the property, speed, the objects spectral characteristics, exposure time, the light source characteristics, the specifications of the acquisition system and so on.

The exposure amount (exposure time x light amount) is the most important factor in getting desirable images. Please determine the exposure amount after studying what is most important to your system.

Keep these guidelines in mind when setting up your light source:

- LED light sources are relatively inexpensive, provide a uniform field and longer life span compared to other light sources. However, they also require a camera with excellent sensitivity.
- Halogen light sources generally provide very little blue light but have high infrared light (IR) proportions.
- Fiber-optic light distribution systems generally transmit very little blue light relative to IR.
- Metal halide light sources are very bright but have a shorter life span compared to other light sources.

Generally speaking, the brighter the light sources, the shorter the life span.

CMOS image sensors are sensitive to infrared (IR). We recommend using daylight colour fluorescent lamps that have low IR emissions. If you use a halogen light source, to prevent infrared from distorting the images use an IR cutoff filter that does not transmit wavelengths.

# 3 Hardware

#### 3.1 Camera Connection

Use the camera in the following way:

- (1) Please connect the camera and frame grabber board with CoaXPress cable (standard certified product).
- To connect the camera and frame grabber board, use CoaXPress cable (standard certified product). Please use the necessary number (one or two) of CoaXPress cables corresponding to the speed (CXP-3 or CXP-5) set to the camera (CxpLink Configuration).

Also, when using two CoaXPress cables, please use CoaXPress cable of the same manufacturer and the same length.

There are two types of CoaXPress cable connectors: BNC and DIN.

Please select according to the camera and frame grabber board.

(2) Connect to the power supply. (When PoCXP is not used)

To connect the camera and camera power supply, use the power cable. Connect the plug side of the power cable to the camera and connect the unprocessed side to the camera power supply.

In addition to this, you need a personal computer, frame grabber board, imaging lens, lens mount, light source, encoder, etc. Please select the one suitable for your purpose and set it appropriately.

![](_page_20_Figure_12.jpeg)

#### Figure 3-1-1 Connections between Camera and Frame Grabber Board and Power Supply

<Note : Choosing a suitable CoaXPress cable>

Please use a  $75\Omega$  coaxial cable with a BNC connector according to the CoaXPress standard. The maximum cable length is not prescribed by the standard. The maximum cable length to be able to transfer data depends on factors such as attenuation, diameter and manufacturer.

Therefore, please be sure to use CoaXPress cable certified as standard.

Refer to JIIA (<u>http://jiia.org/cxp/</u>) for more information about standard approved cables.

As specifications for each manufacturer differs, please contact the cable manufacturer directly for details.

Please note that operation can not be guaranteed with coaxial cables other than standard certified products and self-made cables.

# 3.2 Input / Output Connectors and Indicator

The layout of input /output connecters and the LED indicator are as follows.

![](_page_22_Figure_3.jpeg)

Figure 3-2-1 Input/Output Connectors and Indicator

#### 3.3 Connectors · Pin Assignments

This camera uses 6-pin round shape push-pull lock type connector for the Power Supply. Acceptable Cable (Acceptable plug): DGPSH -10 (HIROSE : HR10G-7P-6S)

![](_page_22_Picture_7.jpeg)

Figure 3-3-1 Power Supply Connector (HIROSE: HR10G-7R-6PB)

| No | NAME      | Colour of Cable |
|----|-----------|-----------------|
| 1  | DC12 –15V | White           |
| 2  | DC12 –15V | Red             |
| 3  | DC12 –15V | _               |
| 4  | GND       | Green           |
| 5  | GND       | Black           |
| 6  | GND       | —               |

| Table 3- | 3-1 Pin     | Assignment | of Power | Supply | Connector  |
|----------|-------------|------------|----------|--------|------------|
|          | • • • • • • | Assignment | 0110000  | Cuppiy | 0011100101 |

Note:

The cable colour in the table describes the compatible cable DGPSH-10.

<u>2</u>3

#### 3.4 Power Supply

This camera can supply two kinds of power from the power connector and from the CXP 1 connector (PoCXP).

For safety, please remove the power connector for PoCXP of the frame grabber board when using the power connector.

#### 3.4.1 How to supply from power connector

A single DC voltage (DC +12V to +15V) must be supplied to the power connector. DC + 12 to + 15 V When the power is supplied, the indicator (orange LED) lights up, after a few seconds it turns steady green and the camera enters the operating state.

#### Notes:

- 1) When selecting a power source, choose one with the capacity to allow for inrush current. (RMSL8K76CP is 15W, RMSL6K76CP is 12W and RMSL4K76CP is 10W or more is recommended)
- 2) Insert the cable plug securely until it locks into position. This is to prevent the connector from coming loose during power transmission.
- 3) Take the necessary countermeasures in the electric supply line for lightning surge protection, if the camera is used in the area where lightning strikes often occur.
- 4) Do not share the power supply and ground connection with the apparatus such as the inverter controlled motor units or other devices that generate noise interference to avoid the failure and malfunction of the camera. Place the camera far away from the apparatus generating noise. Do not arrange the signal cables and the power supply cable for camera adjacently.
- 5) If the lamp fails to illuminate even after power is switched on, turn off power immediately. Inspect wiring. Check the voltage and capacity of the supplied power source.

6) It is recommended that the shield processing of the power cable to be connected with GND on the power supply side.

#### 3.4.2 How to supply from the CXP 1 connector (PoCXP)

Connect the power connector for PoCXP on the frame grabber board.

The type of power connector varies depending on the frame grabber manufacturer. For details of connector type, supply voltage, etc., refer to the frame grabber board instruction manual.

When the PC power supply is turned on, power is supplied via the CoaXPress cable. **Notes:** 

1) Do not supply power (DC +12V to +15V) to the camera power connector.

#### 3.5 LED Indicator Status

The status of the indicator varies depending on CoaXPress's Ver. This camera is CoaXPress Ver1.1.1.

| LED Indianter Status                                 | CoaXPress Ver. |              |  |
|------------------------------------------------------|----------------|--------------|--|
|                                                      | 1.1.1 (New)    | 1.0 (Old)    |  |
| Camera Power Supply is off                           | LEI            | LED off      |  |
| Camera Booting Up (Power On)                         | Lights         | orange       |  |
| Device Discovery Lights orang                        |                | nge for 0.5s |  |
| Line rate > $\sim$ 1.6s <sup>*1</sup>                | Blinks orange  |              |  |
| Low Speed Link disconnected (Cable disconnected)     | Blinks red     | Lights red   |  |
| Unable to process commands (System crash) $^{*2}$    | Lights red     | Blinks red   |  |
| Transmitting image packets (Acquisition Start =1)    | Blinks green   | Lights green |  |
| Not transmitting image packets (Acquisition Stop =1) | Lights green   | Blinks green |  |

#### Table 3-5-1 Indicator status

<sup>\*1</sup> When the line rate is close to 1.6s, the LED may flash orange and green alternately.

<sup>\*2</sup> Turn on the camera power supply again.

# **4 Camera Control**

The camera can be controlled by the frame grabber board through the camera's control registers. The camera supports GenlCam, and so can be easily controlled by a GenlCam-compatible frame grabber. The camera control software which came with your frame grabber should be used for camera control.

Once the camera settings have been made and saved, the camera will operate without further setting.

## 4.1 Flow of Camera Control

#### 4.1.1 GenICam overview

- The camera control register information is saved inside the camera (XML file).
- The frame grabber board reads the XML file during Discovery, and acquires the register information.
- Camera control is enabled after Discovery.
   Please check your frame grabber's manual for how to perform device discovery.

## 4.1.2 Camera Control registers

Various settings (features) of this camera correspond to GenICam SFNC 2.3. Please set with the software attached to the frame grabber board.

The commands used in this camera are as shown in Table 4-1-2-1.

| Features Name                 | R/M   | VAL                  | Control Description                     |  |  |  |
|-------------------------------|-------|----------------------|-----------------------------------------|--|--|--|
| i caluies name                | 17/17 | < factory settings > | Control Description                     |  |  |  |
| Category : Device Information |       |                      |                                         |  |  |  |
|                               |       | (ASCII code)         | User define ASCII code.                 |  |  |  |
| Device User ID                | R/W   |                      | ASCII code is up to 15 characters.      |  |  |  |
|                               |       | <0x00>               | The last of ASCII code is "NULL(0x00)". |  |  |  |
|                               |       |                      | Select temperature measurement location |  |  |  |
| DeviceTemperatureSelector     | RW    | Mainboard /          | Mainboard : Surrounding of FPGA         |  |  |  |
|                               |       | Subboard             | Subboard : Internal of FPGA             |  |  |  |
|                               |       |                      | Display the temperature inside (°C)     |  |  |  |
| DeviceTemperature             | R     |                      | Mainboard : MAX75 °C                    |  |  |  |
|                               |       |                      | Subboard : MAX90 °C                     |  |  |  |

#### Table 4-1-2-1 List of Camera Control Registers

|                       |     | Category : Image Format Cor | ntrol                                   |
|-----------------------|-----|-----------------------------|-----------------------------------------|
|                       |     | True / False                | True : Reverse                          |
| ReverseX              | RW  |                             | False: Forward                          |
|                       |     | <false></false>             |                                         |
|                       |     | Mono8 / Mono10              | Mono8 : mono8bit                        |
| PixelFormat           | RW  |                             | Mono10 : mono10bit                      |
|                       |     | <mono8></mono8>             |                                         |
|                       |     | Off / GreyHorizontalRamp    | Off : off                               |
| TestPattern           | RW  |                             | GreyHorizontalRamp : on                 |
|                       |     | <off></off>                 |                                         |
|                       |     | Category :Acquisition Contr | ol                                      |
| Acquisition in a Data |     | 300~76923                   | Hz(unit)                                |
| AcquisitionLineRate   | RVV | <8183>                      |                                         |
| TriggerSelector       | RW  | ExposureStart               | No need to change setting               |
|                       |     | Off / On                    | Off : External trigger disabled         |
| TriggerMode           | RW  |                             | On : External trigger enabled           |
|                       |     | <off></off>                 |                                         |
|                       |     | Timed / TriggerWidth        | Timed : ExposureTime value              |
| ExposureMode          | RW  |                             | TriggerWidth :External trigger "H" time |
|                       |     | <timed></timed>             |                                         |
|                       |     | 1.0~3331.0                  | Unit : µsec                             |
| ExposureTime          | RW  |                             | 0.2 / step                              |
|                       |     | <120.0>                     |                                         |
|                       |     | Category : Analog Control   |                                         |
|                       |     | x100~x1000                  | x1 / x2 / x3 / x4 / x5 / x6 / x8 / x10  |
| NED_AnalogGain        | RW  | <x100></x100>               |                                         |
| GainSelector          | RW  | All                         | No need to change setting               |
|                       |     | 1.000000~2.000000           | x1~x2                                   |
| Gain                  | RW  |                             | 0.001957 / step                         |
|                       |     | <1.000000>                  |                                         |
| BlackLevelSelector    | RW  | All                         | No need to change setting               |
|                       |     |                             |                                         |
|                       |     | -127~127                    | -6363(0.5DN/step at 8bit)               |
| BlackLevel            | RW  | <0>                         | -254254(2DN/step at 10bit)              |
|                       |     | 0.050 - 4.000               |                                         |
| Comme                 |     | 0.200~4.000                 |                                         |
| Gamma                 | KVV | 4 000                       | 0.01 / step                             |
|                       |     | <1.000>                     |                                         |

|                                                |     | Category : User Set Contro     | pl                                    |  |
|------------------------------------------------|-----|--------------------------------|---------------------------------------|--|
| UserSetSelector                                | RW  | Default/UserSet1               |                                       |  |
| UserSetLoad                                    | W   |                                |                                       |  |
| UserSetSave                                    | W   | W                              |                                       |  |
| Category : Transport Layer Control – CoaXPress |     |                                |                                       |  |
|                                                |     | CXP3_X1/                       |                                       |  |
|                                                |     | CXP5_X1/                       |                                       |  |
|                                                | 514 | CXP3_X2/                       | Transfer speed and                    |  |
| CxpLinkConfiguration                           | RW  | CXP5_X2                        | Number of cables                      |  |
|                                                |     | (exclude RMSL4K76CP)           |                                       |  |
|                                                |     | <cxp3_x1></cxp3_x1>            |                                       |  |
|                                                | •   | Category : NED additional feau | tures                                 |  |
|                                                |     | Disable/                       | Factory black                         |  |
|                                                |     | Factory white/                 | Factory black + Factory white         |  |
|                                                |     | User white/                    | Factory black + User white            |  |
| NED_FFCM0de                                    | RVV | User black+Factory white/      | User black + Factory white            |  |
|                                                |     | User black+User white          | User black + User white               |  |
|                                                |     | <factory white=""></factory>   |                                       |  |
|                                                | DW  | 1~1023                         | Pixel Correction Target Value         |  |
| NED_PRINUTarget                                | RVV | <800>                          | (10bit DN)                            |  |
|                                                | \٨/ |                                | Store pixel correction data in memory |  |
|                                                | vv  |                                | (White)                               |  |
|                                                | \\/ |                                | Store pixel correction data in memory |  |
|                                                | vv  |                                | (Black)                               |  |

#### 4.2 Details on register system

This explanation uses the Matrox Radient eV-CXP as an example.

1. Open Intellicam from the Matrox Imaging Library

![](_page_28_Picture_4.jpeg)

2. From the Intellicam "File/Open" Menu, open "DefaultLineScan"

| ) 🛱 🛱 🖌 🗸 🝙 📾 🛱 🛱 🤅                         | ) 🖪 🖬 🔜 🖷        | Radient eV-CXP |
|---------------------------------------------|------------------|----------------|
| ✓ 開<                                        |                  |                |
| ファイルの場所(D: 🌗 dcf                            | - G 🗊 🖻 🖽 -      |                |
| 名前                                          | 更新日時             | 租              |
| DefaultFrameScan                            | 2012/10/01 14:25 | DE             |
| DefaultLineScan                             | 2012/10/01 14:25 | D              |
| GrabSim_MONO_512x256_1685Hz                 | 2012/10/01 14:25 | D              |
| GrabSim_MONO_800x600_667Hz                  | 2012/10/01 14:25 | D 👻            |
| 4 [ III                                     |                  | P.             |
| ファイル名(N): DefaultLineScan                   |                  | (0)            |
| ファイルの種類(T): All Supported Files (*dcf*.mim* | tif:*raw:*bmp: + | HZIL 1         |

3. If the contents of the DCF file are displayed, then discovery has been performed successfully.

| DOLT                                                                                                    |                                                                               |                     | Fedlur            | e Browser | <b>)</b> |  |
|----------------------------------------------------------------------------------------------------|-------------------------------------------------------------------------------|---------------------|-------------------|-----------|----------|--|
| Overview Description (                                                                                                    | Camera Configuration                                                          | n Digitizer Configu | ration Advanced s | settings  |          |  |
|                                                                                                    |                                                                               |                     |                   |           |          |  |
| DEV0 RMSL4K                                                                                                    | 76CP                                                                          | NED                 | •]                |           |          |  |
|                                                                                                    | 7                                                                             |                     |                   |           |          |  |
|                                                                                                    |                                                                               |                     |                   |           |          |  |
|                                                                                                    |                                                                               |                     |                   |           |          |  |
|                                                                                                    |                                                                               |                     |                   |           |          |  |
|                                                                                                    | Matrox Radi                                                                   | ent eV-CXP          |                   |           |          |  |
|                                                                                                    | Matrox Radi                                                                   | ent eV-CXP          |                   |           |          |  |
|                                                                                                    | Matrox Radi                                                                   | ent eV-CXP          |                   |           |          |  |
|                                                                                                    | Matrox Radi                                                                   | ent eV-CXP          |                   |           |          |  |
|                                                                                                    | Matrox Radio                                                                  | ent eV-CXP          |                   |           |          |  |
|                                                                                                    | Matrox Radio                                                                  | ent eV-CXP          |                   |           |          |  |
| General Information                                                                                                    | Matrox Radi                                                                   | ent eV-CXP          |                   |           |          |  |
| General Information<br>Device                                                                                             | Matrox Radio                                                                  | ent eV-CXP          |                   |           |          |  |
| General Information<br>Device:<br>Scan type:                                                                              | Matrox Radio                                                                  | ent eV-CXP          |                   |           |          |  |
| General Information<br>Device:<br>Scan type:<br>Sensor size:<br>Acquisition Mode:                                         | M atrox Readin<br>NED RMSL4K760<br>Linescan<br>409 x 1<br>Continuous          | ent eV-CXP          |                   |           |          |  |
| General Information<br>Device:<br>Scan type:<br>Sensor size:<br>Acquisition Mode:<br>Pricel Format:                       | M atrox Radio<br>NED RMSL4K760<br>Linescan<br>4096 x 1<br>Continuous<br>Mono8 | ent eV-CXP          |                   |           |          |  |
| General Information<br>Device:<br>Scensor size:<br>Acquisition Mode:<br>Pixel Format:<br>Intellican version:              | M atrox Radio<br>NED RMSL4K760<br>Linescan<br>4096 x 1<br>Continuous<br>Mone8 | ent eV-CXP          |                   |           |          |  |
| General Information<br>Device:<br>Scano type:<br>Sensor size:<br>Acquisition Mode:<br>Pixel Format<br>Intellicam version: | Matrox Radii<br>NED RMSL4K766<br>Linescan<br>4096 x 1<br>Continuous<br>Mono8  | ent eV-CXP          |                   |           |          |  |

- 4. Open "Feature Browser" from the Intellicam menu.
- 5. Control the camera from the Features box.

| Feature Level:     | Guru 🔻        |       | Polling |
|--------------------|---------------|-------|---------|
| Feature Name       |               | Value |         |
| B NED RMSL8K76     | СР            |       |         |
| MIL System Con     | itrols        |       |         |
| - MTI D!-!!! C-    |               |       |         |
| HIL DIGITIZER CO   | ontrols       |       |         |
| eature properties: | mtrois<br>III |       |         |
| a MiL Digitizer Co | III           |       |         |

In the case of the Matrox Radient eV-CXP, the list of registers is displayed in the window. Change the settings via the dropdown list or spinners.

#### 4.2.1 Category

The camera control register has the following eight categories.

- 1.Device Control
- 2.Image Format Control
- 3.Acquisition Control
- 4.Analog Control
- 5.User Set Control
- 6.Transport Layer Control
- 7.NED additional features

(Related CoaXPress IF) (Related Pixel Correction)

(Device temperature)

(Related Gain · Offset)

(Related Exposure / trigger)

(Loading and saving camera setting values)

(Related images)

8.NED factory only (Not Used)

| 🙀 Feature Level: 🛛 🗸 🗸 🗸  | 📃 Polling |
|---------------------------|-----------|
| Feature Name              | Value     |
| NED RMSL8K76CP            |           |
| Device Control            |           |
| 🗷 Image Format Control    |           |
| Acquisition Control       |           |
| Analog Control            |           |
| User Set Control          |           |
| Transport Layer Control   |           |
| • NED additional features |           |
| NED factory only          |           |
| MIL System Controls       |           |
| MIL Digitizer Controls    |           |

#### 4.2.2 Device Control

#### 4.2.2.1 Setting of camera temperature selection

Select the location of the camera internal temperature to be displayed on DeviceTemperature.

- Register name DeviceTemperatureSelector
- VAL Mainboard / Subboard

(Example)

DeviceTemperatureSelector : Subboard

| Feature Name                   | Value                   |   |
|--------------------------------|-------------------------|---|
| NED RMSL8K76CP                 |                         |   |
| Device Control                 |                         |   |
| Device Scan Type               | Linescan                |   |
| Device Vendor Name             | NED                     |   |
| Device Model Name              | RMSL8K76CP              |   |
| Device Manufacturer Info       | 8192 pixels grayscale   |   |
| Device Version                 | 1.22_0x0106;1.09_0x0100 |   |
| Device Serial Number           | 3757                    |   |
| Device User ID                 |                         |   |
| NED_DeviceFirmwareBootID       | 0×11480000              |   |
| Device SFNC Version Major      | 2                       |   |
| Device SFNC Version Minor      | 3                       |   |
| Device SFNC Version Sub Minor  | 0                       |   |
| Device Manifest Entry Selector | 0                       |   |
| Device TL Type                 | CoaXPress               |   |
| Device TL Version Major        | 1                       |   |
| Device TL Version Minor        | 1                       |   |
| Device Registers Endianness    | Big                     |   |
| Device Temperature Selector    | Mainboard               | - |
| Device Temperature             | Mainboard               |   |
| ۰ ( m                          | Subboard                |   |

#### 4.2.2.2 Camera temperature indication

Displays the camera internal temperature selected by DeviceTemperatureSelector.

- Register name DeviceTemperature
- Load value (°C)
   (Example)
   DeviceTemperatureSelector : Subboard
   DeviceTemperature : 53.100

| Device Registers Endianness | Big      |
|-----------------------------|----------|
| Device Temperature Selector | Subboard |
| Device Temperature          | 53.100   |
| 🗄 Image Format Control      |          |
| Acquisition Control         |          |

\* Mainboard should be used in an environment such as below 75°C, Subboard below 90°C.

#### 4.2.3 Image Format Control

#### 4.2.3.1 Setting Pixel Readout Direction

Sets the pixel readout direction.

- Register name ReverseX
- VAL clear the check box(Forward) / check box (Reverse)

(Example)

Reverse : check box (Reverse)

| Offset Y     | 0     |
|--------------|-------|
| Reverse X    | V     |
| Pixel Format | Mono8 |

#### 4.2.3.2 Setting PixelFormat

Switch between monochrome 8 bit / monochrome 10 bit.

- Register name Pixel Format
- VAL Mono8 / Mono10 (monochrome 8-bit/10-bit switching)

(Example)

Pixel Format : Mono8 (monochrome 8-bit)

| Reverse X           |        |   |
|---------------------|--------|---|
| Pixel Format        | Mono8  | ¥ |
| Test Pattern        | Mono8  |   |
| Acquisition Control | Mono10 |   |

#### 4.2.3.3 Generating Test Pattern

Generates test pattern.

- Register name TestPattern
- VAL Off / GreyHorizontalRamp

(Example)

TestPattern : GreyHorizontalRamp

| Pixel Format        | Mono8                |
|---------------------|----------------------|
| Test Pattern        | Off 🗸                |
| Acquisition Control | Off                  |
| Analog Control      | Grey Horizontal Ramp |

# 4.2.4 Acquisition Control

# 4.2.4.1 Setting Line Rate

Sets the Line Rate.

- Register name AcquisitionLineRate
- VAL 500~76923 (Hz)

(Example)

AcquisitionLineRate : 25000 (Sets the line rate to 25000 Hz)

| Acquisition Stop             | Execute() |            |
|------------------------------|-----------|------------|
| Acquisition Line Rate        | 25000.000 |            |
| Acquisition Line Rate Enable |           | <u>i-1</u> |

\* The line rate (1 / AcquisitionLineRate) setting is 0.200us steps.

If the value of (1 / AcquisitionLineRate) can not be divided by 200 ns, the actual setting value will be different.

Ex)

- $\cdot$  When set to 15000 Hz, the actual set value is 15015Hz.
- $\cdot$  When set to 30000 Hz, the actual setting value is 30120Hz.

If the setting value of AcquisitionLineRate is increased, the value of ExposureTime may be automatically changed.

The values are generally set according to the following formula.

ExposureTime  $\langle =$  (1 / AcquisitionLineRate) - 2.2 us

## 4.2.4.2 Trigger type selection

Sets the trigger type of the camera.

Only ExposureStart (exposure start trigger) can be selected.

- Register name TriggerSelector
- VAL ExposureStart

(Example)

TriggerSelector : ExposureStart

| Acquisition Line Rate Enable |                  |  |  |
|------------------------------|------------------|--|--|
| Trigger Selector             | Exposure Start 👻 |  |  |
| Trigger Mode                 | Exposure Start   |  |  |
| Exposure Mode                | Timed            |  |  |

#### 4.2.4.3 Setting of external trigger permission

Sets enable / disable of external trigger. Enable (On) when using external trigger.

Register name
 TriggerMode

• VAL Off / On (Disable / Enable)

(Example)

TriggerMode : On

| Trigger Selector | Exposure Start |
|------------------|----------------|
| Trigger Mode     | Off 🗸 🗸        |
| Exposure Mode    | Off            |
| Exposure Time    | On             |

\* When this setting is enabled, it is necessary to supply a trigger packet from the frame grabber board to the camera.

For details on how to supply the trigger packet, refer to the manual of each frame grabber board.

## 4.2.4.4 Setting ExposureMode

Sets the exposure mode when the camera's external trigger enable setting (TriggerMode) is enabled (On).

Register name ExposureMode

VAL Timed (Exposure time is set value of Exposure Time)

TriggerWidth(Exposure time is the "H"time of the ext. trigger pulse)

(Example)

ExposureMode : Timed

| Trigger Mode   | On            |  |
|----------------|---------------|--|
| Exposure Mode  | Timed 👻       |  |
| Exposure Time  | Timed         |  |
| Analog Control | Trigger Width |  |

#### 4.2.4.5 Setting ExposureTime

Sets the exposure time.

It is valid when TriggerMode is invalid (Off) or TriggerMode is enabled (On) and ExposureMode is Timed.

| • | Register name | ExposureTime |
|---|---------------|--------------|
|---|---------------|--------------|

• VAL 1.000~3331.000 (0.200us step)

(Example)

ExposureTime : 1000.000

| Exposure Mode  | Timed    |
|----------------|----------|
| Exposure Time  | 1000.000 |
| Analog Control | 101      |

\* If increasing the ExposureTime setting, the value of AcquisitionLineRate may be changed automatically.

The values are generally set according to the following formula.

AcquisitionLineRate <= 1 / (ExposureTime + 2.2) us

## 4.2.5 Analog Control

#### 4.2.5.1 Setting Analog Gain

Sets analog gain in 8 steps between x1 and x10.

| <ul> <li>Register name</li> </ul> | NED_AnalogGain |
|-----------------------------------|----------------|
|-----------------------------------|----------------|

| × 1.00 ~ | × 10.00  |
|----------|----------|
|          | × 1.00 ~ |

(Example) × 2.00

Analog Gain : Setting analog gain (x2.00)

| Analog Control          |                  |
|-------------------------|------------------|
| NED_AnalogGain          | x 1.00( 0.0dB) 👻 |
| Gain Selector           | x 1.00( 0.0dB)   |
| Black Level Selector    | x 2.00( 5.0dB)   |
| Gamma                   | x 3.00( 9.5dB)   |
| User Set Control        | x 5.00(14.0dB)   |
| Transport Layer Control | x 6.00(15.6dB)   |
| NED additional features | x 8.00(18.1dB)   |
| NED factory only        | ×10.00(20.0dB)   |

#### 4.2.5.2 Gain type selection

It can only select All (all pixels).

Register name GainSelector
 VAL All
(Example)
GainSelector : All

 NED\_AnalogGain
 x 1.00( 0.0dB)

 - Gain Selector
 All

 Gain
 All

 Black Level Selector
 All

## 4.2.5.3 Setting Digital Gain

Sets digital gain in 512 steps between x1 and x2

| Digital Gain :                    | 1023 / (10 | 023 – VAL )                               |
|-----------------------------------|------------|-------------------------------------------|
| <ul> <li>Register name</li> </ul> |            | Digital Gain                              |
| • VAL                             |            | 0 (×1)~511 (×2)                           |
| (Example)                         |            |                                           |
| Digital Gain:                     | 255 (Setti | ing digital gain (1023/(1023-255)=x1.327) |

| Gain Selector        | All   |  |
|----------------------|-------|--|
| Gain                 | 1.327 |  |
| Black Level Selector | All   |  |

#### 4.2.5.4 Select offset type

It can only select All (all pixels).

- Register name BlackLevelSelector
   VAL All
- (Example)

BlackLevelSelector : All

| Gain                   | 1.327 |
|------------------------|-------|
| - Black Level Selector | All   |
| Black Level            | All   |
| Gamma                  | 1.000 |

# 4.2.5.5 Setting Digital Offset

Sets the digital offset of the camera.

-63 to +63DN (8 bits) / -254 to +254DN (10 bits) can be set in 512 steps.

| <ul> <li>Register name</li> </ul> | BlackLevel       |
|-----------------------------------|------------------|
| • VAL                             | -127~127 (1step) |
| (Example)                         |                  |
| BlackLevel :10                    |                  |
| Black Level Selector              | All              |
| Black Level                       | 10.000           |
| Gamma                             | 1.000            |

#### 4.2.5.6 Setting Gamma correction

| Set camera gamma correction       | ۱.          |             |     |
|-----------------------------------|-------------|-------------|-----|
| <ul> <li>Register name</li> </ul> | Gamma       |             |     |
| • VAL                             | 0.250~4.000 | (0.001step) |     |
| (Example)                         |             |             |     |
| Gain : 0.500                      |             |             |     |
| Black Level                       |             | 10.000      |     |
| Gamma                             |             | 0.500       |     |
| 🗄 User Set Control                |             | Yisi        | 1.5 |

#### 4.2.6 User Set Control

#### 4.2.6.1 Memory selection setting

Select and set the memory where the camera settings are saved.

- Register name
   UserSetSelector
- VAL Default / UserSet1 (Factory setting / user setting)

(Example)

UserSetSelector : Default

|  | User | Set | Control |  |
|--|------|-----|---------|--|
|--|------|-----|---------|--|

| User Set Selector | User Set 1 🗸 |
|-------------------|--------------|
| User Set Load     | Default      |
| User Set Save     | User Set 1   |

#### 4.2.6.2 Memory load (Read camera settings from flash memory)

Load the setting of the camera selected by UserSetSelector and reflect it on the camera.

| <ul> <li>Register name</li> </ul>                       | UserSetLoad                              |
|---------------------------------------------------------|------------------------------------------|
| • VAL                                                   | Execute()                                |
| (Example)                                               |                                          |
| UserSetSelector : De                                    | efault (Select factory default settings) |
| UserSetLoad : Execute() (Load factory default settings) |                                          |
| User Set Selector                                       | Default                                  |
| User Set Load                                           | Execute()                                |
| User Set Save                                           | Execute()                                |

## 4.2.6.3 Save memory (Save camera settings to flash memory)

Save the setting value of the current camera in the user setting memory.

| <ul> <li>Register name</li> </ul> | UserSetSave          |             |  |
|-----------------------------------|----------------------|-------------|--|
| • VAL                             | Execute()            |             |  |
| (Example)                         |                      |             |  |
| UserSetSelector : U               | serSet1 (Select user | setting)    |  |
| UserSetSave : Exec                | cute() (Save to use  | r settings) |  |
| User Set Load                     |                      | Execute()   |  |
| User Set Save                     |                      | Execute()   |  |
| User Set Default                  |                      | User Set 1  |  |

# 4.2.7 Transport Layer Control – CoaXPress

## 4.2.7.1 CXP link setting

Set the transfer speed of the CoaXPress IF and the number of cables.

- Register name CxpLinkConfiguration
- VAL CXP3\_X1 (Factory mode)
  - CXP5\_X1
  - CXP3\_X2
  - CXP5\_X2 (RMSL4K76CP cannot be selected)

(Example)

CxpLinkConfiguration : CXP5\_X1

| Transport Layer Control          |                |
|----------------------------------|----------------|
| Device Tap Geometry              | Geometry_1X_1Y |
| CoaXPress                        |                |
| Cxp Link Configuration Preferred | CXP 3 X 1      |
| Cxp Link Configuration           | CXP 3 X 1 👻    |
| Cxp Connection Selector          | CXP 3 X 1      |
| Cxp Po Cxp Status                | CXP 5 X 1      |
| Image1StreamID                   | CXP 3 X 2      |
| NED additional features          |                |

\* When maximum line rate (76.923 KHz) is required, please set as follows.

RMSL8K76CXP : CXP5\_X2

RMSL6K76CXP : CXP5\_X2

RMSL4K76CXP : CXP5\_X1 or CXP3\_X2

For details on the relation between CxpLink Configuration and maximum line rate, refer to page 13.

#### 4.2.8 NED additional features

#### 4.2.8.1 Setting Pixel Correction

Sets pixel correction.

- Register name NED\_FFCMode
- VAL Disable (Factory black correction) Factory white (Factory black and white correction) User white (Factory black and user white correction) User black and Factory white (User black and factory white correction) User black and User white (User black and user white correction)

#### (Example)

NED\_FFCMode : User white

| NED additional features  |                                                       |
|--------------------------|-------------------------------------------------------|
| NED_FFCMode              | Factory white 👻                                       |
| NED_PRNUTarget           | Disable                                               |
| NED_PRNUCalibration      | Factory white                                         |
| NED FPNCalibration       | User white                                            |
| NED_InternalResultString | User black + Factory white<br>User black + User white |
| NED_InternalResultCode   | 0                                                     |

## 4.2.8.2 Setting Pixel Correction Target Value

White Pixel Correction Sets the target value when capturing data. Normally, use the factory default setting (800).

Register name NED\_PRNUTarget

VAL 0 to 1023 (Setting correction level: 10-bit)

(Example)

NED\_PRNUTarget :800

| NED_FFCMode         | Factory white |   |
|---------------------|---------------|---|
| NED_PRNUTarget      | 800           |   |
| NED_PRNUCalibration | Execute()     | 1 |

# 4.2.8.3 Saving White Pixel Correction Data

Acquires current white pixel correction data and saves it in the flash memory. One set of correction data can be saved for each step of analog gain.

Register name NED\_PRNUCalibration

VAL Execute()

(Example)

NED\_PRNUCalibration : Execute()

| NED_PRNUTarget      | 800       |
|---------------------|-----------|
| NED_PRNUCalibration | Execute() |
| NED_FPNCalibration  | Execute() |

# 4.2.8.4 Saving Black Pixel Correction Data

Acquires current black pixel correction data and saves it in the flash memory. One set of correction data can be saved for each step of analog gain.

 Register name NED\_FPNCalibration VAL Execute()
 (Example)
 NED\_FPNCalibration : Execute()

| NED_PRNUCalibration      | Execute() |
|--------------------------|-----------|
| NED_FPNCalibration       | Execute() |
| NED_InternalResultString | OK        |

# 4.3 Digital Processing flow in FPGA

The digital processing flow in FPGA is shown below.

#### FPGA Processing block diagram

![](_page_42_Figure_4.jpeg)

In Test Pattern mode, Black / White reference and Digital Gain /Offset will be skipped.

Figure 4-3-1 FPGA Processing Block Diagram

#### 4.4 Startup

After turning on, the camera run a startup procedure before it starts getting images and outputting data. It takes about ten seconds.

The startup procedure is as follows.

- (1) The camera hardware initializes.
- (2) Reads out the latest camera settings from the flash memory. (User settings if any or factory default settings)
- (3) Set up the camera with the setting value from the flash memory.

After those sequences, the camera is ready to get images and output data.

In order to output camera control and images, it is necessary to perform device discovery from the grabber board.

#### 4.5 Saving and Loading Camera Settings

The camera settings data is saved in the internal memory (flash memory) and is loaded from the memory when turning on the power supply or loading.

• The number of times the flash memory can be rewritten will vary depending on actual operational conditions. After turning on the power supply, the camera always checks the memory status. If the data is not within the designated range due to a malfunction or other type of trouble, the memory will be automatically reset to the factory settings.

• If the camera power is disconnected while rewriting the memory, the whole data saved in the memory will be deleted.

As it takes several seconds to rewrite the memory, do not disconnect power supply before receiving the answer from the camera.

Registers for rewriting the memory are as follows.

- UserSetSave
- NED\_PRNUCalibration
- NED\_FPNCalibration

◆ To change the external trigger permission setting from the factory setting, please execute with the trigger packet supplied from the frame grabber board side. If you do not supply or supply a trigger packet outside the specification range, you can not capture images or change camera settings. For the input conditions of the trigger packet (external trigger), refer to sections 4.8.2 and 4.8.3.

#### Table 4-5-1 External trigger enable setting and trigger packet

| External trigger enable setting (TriggerMode) | Trigger packet (External trigger) |
|-----------------------------------------------|-----------------------------------|
| Off(Factory setting)                          | No supply required                |
| On                                            | No supply required                |

#### 4.6 XML file

The XML file is a file saved in the camera which contains the register information described in chapter 4.

According to the CoaXPress specification, when "Device Discovery" is performed from the camera control software supplied with the frame grabber, this file is read out, and the camera control registers are displayed in the camera control software (in the case of some manufacturers, they may not be displayed)

 However, if the frame grabber does not support GenICam, this function is not available.

#### 4.7 Video Output Format

The camera outputs 8-bit or 10-bit black and white digital data through Coax Press IF.

![](_page_44_Figure_7.jpeg)

#### Figure 4-7-1 Pin Assignments of Digital Data

 The A/D converter of the camera has a 10-bit resolution. For 8-bit output, the upper 8-bit signal can be output as a video data.

## 4.8 Exposure Mode and Timing Chart

The camera has three exposure modes. The overview of each mode and the timing are as follows.

#### 4.8.1 Free Run Exposure Mode (When external trigger permission is invalid)

The free-run exposure mode is the mode when external trigger permission is invalid (Triggermode: off).

Set the camera camera control register with the AciliationLineRate and the Programmable exposure time (ExposureTime), respectively. Settable line rate and programmable exposure time are as follows.

| 1/scan | Line Rate(Hz)                   | 300~76923      |   |
|--------|---------------------------------|----------------|---|
| р      | Programmable exposure time (us) | 1.000~3331.000 | * |

 Table 4-8-1-1 Programmable Exposure Time

\* The programmable exposure time is 0.200us steps.

The relationship between programmable exposure time (us) and line rate (Hz) is as follows. Programmable exposure time (p)  $\leq$  (1 / line rate) - 2.2 us

![](_page_45_Figure_10.jpeg)

Figure 4-8-1-1 Free Run Exposure Mode

# RMSL8K76CP/RMSL6K76CP/RMSL4K76CP

#### 4.8.2 External Trigger (Timed) Exposure Mode

External trigger (Timed) exposure mode is the mode when the external trigger enable is enabled (Triggermode: on) and the exposure mode is Timed (Exposure Mode: Timed).

The line cycle is set by the cycle of the external trigger, and exposure start is set by the rising edge of the external trigger. Set the exposure time to the programmable exposure time (ExposureTime). The settable line cycle and programmable exposure time are as follows.

#### Table 4-8-2-1 External Trigger (Timed) Exposure Time

| а | Trigger pulse Htime (us)        | ≧2.9             |
|---|---------------------------------|------------------|
| b | Trigger pulse Ltime (us)        | ≧2.9             |
| с | Trigger pulse cycle (us)        | ≧13.00           |
| р | Programmable exposure time (us) | 1.000~3331.000 * |

\* The programmable exposure time is 0.200us steps.

The relationship between programmable exposure time (us) and line period (us) is as follows. Programmable exposure time (p)  $\leq$  line cycle (c) - 2.2us

![](_page_46_Figure_10.jpeg)

#### Figure 4-8-2-1 External Trigger (Timed) Exposure Mode

# 4.8.3 External Trigger (TriggerWidth) Exposure Mode

External trigger (TriggerWidth) exposure mode is when the external trigger enable is enabled (Triggermode: on) and the exposure mode is TriggerWidth (ExposureMode: TriggerWidth).

The line cycle is set by the cycle of the external trigger, and the exposure time is set by the high time of the external trigger. The settable line cycle and exposure time are as follows.

#### Table 4-8-3-1 External Trigger (TriggerWidth) Exposure Time

| а | Trigger pulse Htime (us) | ≧10.1  |
|---|--------------------------|--------|
| b | Trigger pulse Ltime (us) | ≧2.9   |
| С | Trigger pulse cycle (us) | ≧13.00 |
|   |                          |        |

![](_page_47_Figure_6.jpeg)

#### Figure 4-8-3-1 External Trigger (TriggerWidth) Exposure Mode

## 4.9 Setting Offset

In the diagram below, the horizontal axis indicates the volume of light and vertical axis indicates the output.

Fs shows the output at saturation. Dd shows the output at darkness. (Both Fs and Dd are digital.) Se shows for the saturation current, or the amount of exposure when the output saturates.

![](_page_48_Figure_4.jpeg)

Figure 4-9-1 Saturation Exposure and Dark Current Output

By setting the offset, you can set the Y-intercept arbitrarily. DF shows the digital offset value. The gradients of lines do not change.

![](_page_48_Figure_7.jpeg)

Figure 4-9-2 Offset Adjustment

• Adjust gain and offset to meet your system's requirements.

#### 4.10 Setting Gain

The camera can adjust the analog gain (x1 to X10.0 in 8 steps) and the digital gain. As the diagram below indicates, increasing the gain setting increases the slope of the camera's response curve and results in a higher camera output for a given amount of light.

Analog gain can be changed by sending the "gax" command.

Digital gain can be changed by sending the "gdx" command.

![](_page_49_Figure_5.jpeg)

Figure 4-10-1 PGA Gain Adjustment

- Gain and noise values are proportionally related.
- Adjust amount of gain in accordance with the requirements of your camera system.

#### Gain-Sensitivity is shown below.

|   | Analog Amplifier |        | Sensitivity<br>(V/lx⊡s) |
|---|------------------|--------|-------------------------|
| 0 | x1.00            | 0.0dB  | 100                     |
| 1 | x2.00            | 6.0dB  | 200                     |
| 2 | x3.00            | 9.5dB  | 300                     |
| 3 | x4.00            | 12.0dB | 400                     |
| 4 | x5.00            | 14.0dB | 500                     |
| 5 | x6.00            | 15.6dB | 600                     |
| 6 | x8.00            | 18.1dB | 800                     |
| 7 | x10.00           | 20.0dB | 1000                    |

#### Table 4-10-1 Gain-Sensitivity

Digital gain x1, Pixel correction: default, (Factory white correction data, Correction level 800DN)

#### **4.11 Pixel Correction**

Generally speaking, image sensors (CCD, CMOS and so on) have fixed pattern noise and photo response non-uniformity. Lens shadings and light sources also can cause non-uniformity. The camera is set to the optimal correction before shipping in order to provide images of high grade.

The camera also has the function of user white correction to cope with lens shading and non-uniform illumination.

Cal\_bl :Output data of each pixel at perfectly dark (digital) Cal\_wh:Output data of each pixel in uniform illumination (digital) Target-val : Target value for correction (10-bit digital) Vin :Input data (digital) Vout :Output data (digital) The corrected data is expressed in the following equation. Vout=(Vin-Cal\_bl)xTarget\_val/(Cal\_wh-Cal\_bl)

![](_page_51_Figure_5.jpeg)

Figure 4-11-1 Waveform before and after bit correction

## 4.11.1 Pixel (bit) correction related register

There are the following four types of registers related to pixel correction.

- Setting Pixel Correction
  - Sets pixel correction.
  - Register name NED\_FFCMode
  - VAL Disable (Factory black correction)
    - Factory white (Factory black and white correction)
      User white (Factory black and user white correction)
      User black and Factory white (User black and factory white correction)
      User black and User white (User black and user white correction)
- Setting Pixel Correction Target Value

White Pixel Correction Sets the target value when capturing data.

Normally, factory shipping setting (800) is used as it is but please change accordingly.

- Register name NED\_PRNUTarget
- VAL 1~1023 (1DNstep)

Saving White Pixel Correction Data

Acquires current white pixel correction data and saves it in the flash memory. One set of correction data can be saved for each step of analog gain.

- Register name NED\_PRNUCalibration
   VAL Execute()
- Saving Black Pixel Correction Data

Acquires current black pixel correction data and saves it in the flash memory. One set of correction data can be saved for each step of analog gain.

Register name NED\_FPNCalibration
 VAL Execute()

#### 4.11.2 White pixel · Black pixel correction data acquisition condition

- When acquiring white pixel correction data Remove the lens cap to make the subject white uniform. Any white correction data can be acquired with this. When the lens is attached, the shading of the lens and the light source are corrected at the same time, but since the shading of the subject is directly reflected, shift the focus.
- When capturing black pixel correction data Please attach the lens cap and shade the light.

#### 4.12 Test Pattern

This camera can generate a test pattern. Use the test pattern to verify the proper timing and connections between the camera and the frame grabber board.

The test pattern of the RMSL8K76CP is below.

![](_page_53_Figure_4.jpeg)

Figure 4-12-1 Test Pattern of RMSL8K76CP

![](_page_53_Figure_6.jpeg)

Figure 4-12-2 Test Image of RMSL8K76CP

The test pattern is a ramp from 0 to 1023DN in 10-bit mode, and then it repeats itself from 0 again 8 times.

The test pattern is a ramp from 0 to 255DN in 8-bit mode, and then it repeats itself from 0 again 32 times.

![](_page_54_Figure_0.jpeg)

![](_page_54_Figure_1.jpeg)

# The test pattern of the RMSL6K76CP is below.

Figure 4-12-3 Test Pattern of RMSL6K76CP

![](_page_54_Picture_4.jpeg)

Figure 4-12-4 Test Image of RMSL6K76CP

The test pattern is a ramp from 0 to 1023DN, 0 to 511 in 10-bit mode, and then it repeats itself from 0 again 4 times.

The test pattern is a ramp from 0 to 255DN in 8-bit mode, and then it repeats itself from 0 again 24times.

![](_page_55_Figure_1.jpeg)

![](_page_55_Figure_2.jpeg)

Figure 4-12-5 Test Pattern of RMSL4K76CP

![](_page_55_Picture_4.jpeg)

Figure 4-12-6 Test Image of RMSL4K76CP

The test pattern is a ramp from 0 to 1023DN in 10-bit mode, and then it repeats itself from 0 again 4 times.

The test pattern is a ramp from 0 to 255DN in 8-bit mode, and then it repeats itself from 0 again 16 times.

# **5 Sensor Handling Instructions**

#### 5.1 Electrostatic Discharge and the Sensor

CMOS sensors are susceptible to damage from electrostatic discharge and can become defective.

#### 5.2 Protecting Against Dust, Oil and Scratches

The CMOS sensor window is part of the optical path and should be handled like other optical components with care. If you use the camera in a dusty area, prepare a dust-proof enclosure. Dust can obscure pixels, producing dark lines on the image.

#### 5.3 Cleaning the Sensor Window

- Dust: Can usually be removed by blowing the window surface using a compressed air blower.
- Oil: Wipe the window with a lint-free cloth wiper moistened with ethyl alcohol carefully and slowly.

# 6 Troubleshooting

The following pages contain several troubleshooting charts that can help you find the cause of problems user sometimes encounter.

![](_page_57_Figure_3.jpeg)

![](_page_58_Figure_2.jpeg)

![](_page_59_Figure_1.jpeg)

![](_page_60_Figure_1.jpeg)

#### 6.3 When the Camera becomes hot.

![](_page_61_Figure_2.jpeg)

# 7 Others

#### 7.1 Notice

- No part of this document may be reproduced in any form, in whole or in part, without the expressed written consent of NED.
- Contents of this document are subject to change without prior notice.
- Every care has been taken in the preparation of this User's Manual. If you should discover any errors or omissions, please notify your nearest NED representative.

#### 7.2 Contact for support

Nippon Electro-Sensory Devices Corporation

Head Office 2-5-12, Itachibori, Nishi-ku, Osaka 550-0012, Japan Phone +81-6-6534-5300 Fax +81-6-6534-6080

Tokyo Branch Jiburaruta Seimei Oi BLDG., Room No.402 1-45-2, Oi, Shinagawa-ku, Tokyo 140-0014, Japan Phone +81-3-5718-3181 Fax +81-3-5718-0331

Nishi-Nippon Branch

Twin Square 1-8-28 Enokida, Hakata-ku, Fukuoka, 812-0004, Japan Phone +81-92-451-9333 Fax +81-92-451-9335

URL <u>http://ned-sensor.co.jp/</u>

E-Mail sales@ned-sensor.com

# 7.3 Product Support

# 7.3.1 Warranty card (attach a separate)

Read carefully the Warranty card, please trasure it.

# 7.3.2 When you need to repair

If there is still a problem with your camera after checking it in accordance with the troubleshooting guide, turn off the power and call your NED representative.

# **Revision History**

| Revision<br>Number | Date          | Changes                                          |
|--------------------|---------------|--------------------------------------------------|
| 01                 | May 24, 2018  | Initial release                                  |
| 02                 | Feb. 06, 2020 | Figure 2-2-1 Dimensions of the RMSL8K76CP change |